# SG350X: El tráfico de túnel 6to4 no se reenvía en la velocidad de línea

# Fecha identificada

23 de may de 2017

# Fecha de resolución

30 de marzo de 2018

#### Productos afectados

Modelo Versión del firmware SG350X 2.2.0.x

# Descripción de problemas

El tráfico del túnel 6to4 no se reenvía en velocidad de línea cuando el puerto de salida del túnel es troncal o está etiquetado en general.

# Solución Aternativa

Configure el puerto de túnel como un puerto de acceso o sin puerto de switch. Para ello, siga estos pasos:

Paso 1. Inicie sesión en la utilidad basada en web del switch y vaya a Administración de VLAN > Configuración de interfaz.

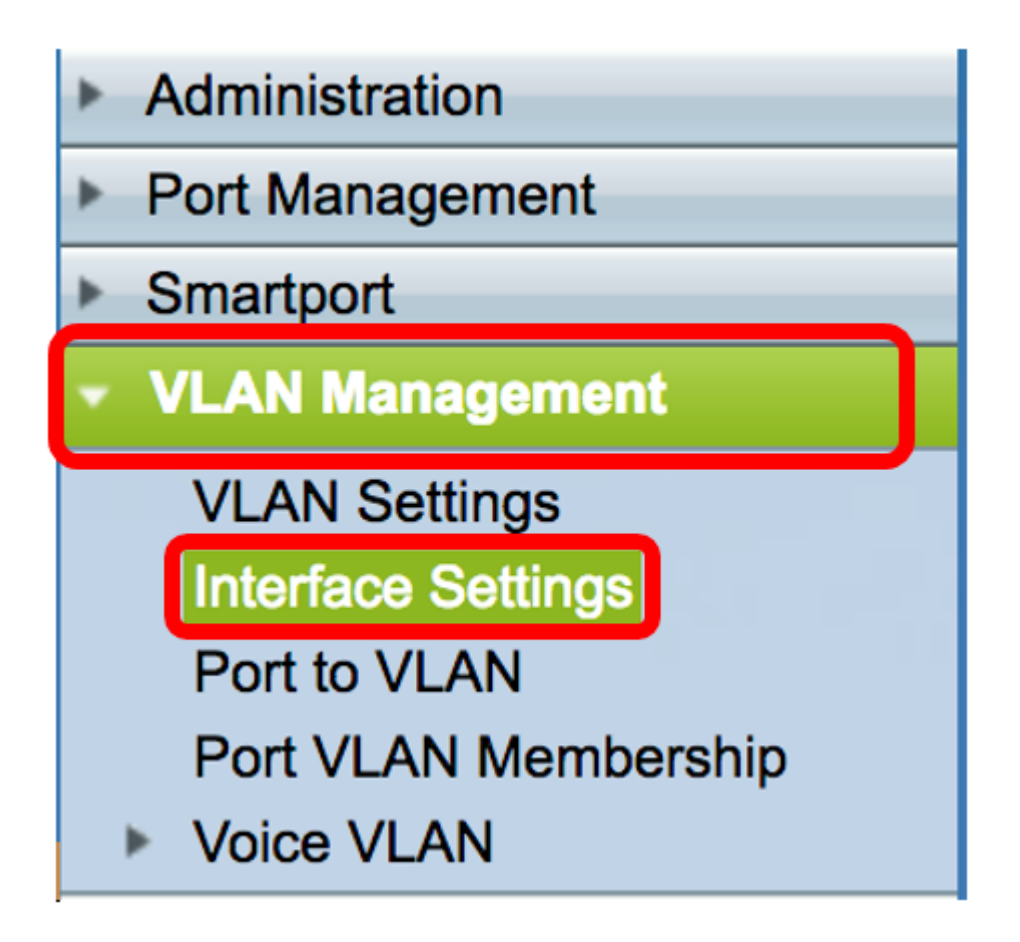

Paso 2. En la Tabla de Configuración de la Interfaz, haga clic en el botón de opción del puerto del túnel y, a continuación, haga clic en **Editar**.

| $\bigcirc$    | 45 | GE45 | Trunk  |
|---------------|----|------|--------|
| $\bigcirc$    | 46 | GE46 | Trunk  |
| $\bigcirc$    | 47 | GE47 | Trunk  |
| $\bigcirc$    | 48 | GE48 | Trunk  |
| $\bigcirc$    | 49 | XG3  | Access |
| $\bigcirc$    | 50 | XG4  | Access |
| Copy Settings |    |      | Edit   |

Nota: En este ejemplo, se elige GE46.

Paso 3. En la ventana Edit Interface Settings (Editar configuración de interfaz), verifique que la interfaz marcada sea la elegida en la página anterior. De lo contrario, elija la interfaz correcta en el menú desplegable.

#### Interface:

Paso 4. Haga clic en el botón de opción Access (Acceso) en Interface VLAN Mode (Modo de interfaz VLAN) para que el puerto sea un puerto de acceso.

🖸 Unit 🛛

1 🛊 Port

GE46 🖨

| Interface:                            | O Unit 1 	♦ Port GE46 	♦ |  |  |  |  |  |
|---------------------------------------|--------------------------|--|--|--|--|--|
| Interface VLAN Mode: OAccess<br>Trunk |                          |  |  |  |  |  |

Paso 5. Haga clic en Apply (Aplicar).

| Interface:           | O Unit 1 	♦ Port GE46 	♦                  |
|----------------------|-------------------------------------------|
| Interface VLAN Mode: | <ul> <li>Access</li> <li>Trunk</li> </ul> |
| Apply Close          |                                           |

El modo de interfaz VLAN del puerto seleccionado ahora mostrará Access en la Tabla de configuración de la interfaz.

| $\bigcirc$    | 44 | GE44 | Access |
|---------------|----|------|--------|
| $\bigcirc$    | 45 | GE45 | Trunk  |
| •             | 46 | GE46 | Access |
| $\bigcirc$    | 47 | GE47 | Trunk  |
| $\bigcirc$    | 48 | GE48 | Trunk  |
| $\bigcirc$    | 49 | XG3  | Access |
| $\bigcirc$    | 50 | XG4  | Access |
| Copy Settings |    |      | Edit   |

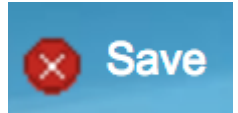

botón parpadeante para guardar permanentemente los

Paso 6. Haga clic en el parámetros.

© 2017 Cisco Systems, Inc. Todos los derechos reservados.